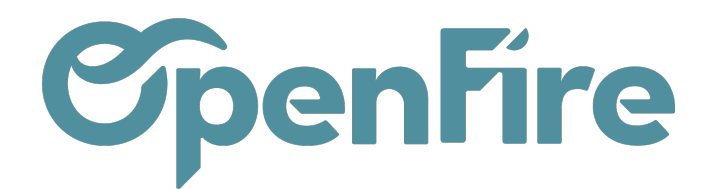

# Gérer la marge et les remises

#### Sommaire

OpenFire permet de gérer vos remises commerciales de différentes façons.

Sur chaque devis, il est possible de modifier le prix d'un article manuellement ou encore d'y appliquer une remise. Néanmoins, deux outils vous permettent de simplifier la gestion des remises:

- l'outil de gestion des prix
- l'utilisation des listes de prix

|                                 | ANOLEN .                                                           |                          |                         |                          |                         |             |            |                           | 1/1 \                    |
|---------------------------------|--------------------------------------------------------------------|--------------------------|-------------------------|--------------------------|-------------------------|-------------|------------|---------------------------|--------------------------|
| SIMULER APPL                    | QUER AU DEVIS/BON DE COMMANDE (NON                                 | RÉVERSIBLE)              | RETOUR À LA C           | OMMANDE                  | IMPRIMER                |             |            |                           |                          |
|                                 |                                                                    |                          |                         |                          |                         |             |            | (                         | 📝 Vue vende              |
| Mode de calcul                  | montant total TTC cible                                            |                          |                         |                          |                         |             |            |                           | ~                        |
| Valeur                          | 0,00                                                               |                          |                         |                          |                         |             |            |                           |                          |
| Arrondi par ligne               | Pas d'arrondi 🗸 🗸                                                  |                          |                         |                          |                         |             |            |                           |                          |
| Prorata au coût                 |                                                                    |                          |                         |                          |                         |             |            |                           |                          |
| Afficher dans notes             |                                                                    |                          |                         |                          |                         |             |            |                           |                          |
| État Article                    |                                                                    | Coût total<br>HT initial | Coût total<br>HT simulé | Prix total<br>HT initial | Prix total<br>HT simulé | Marge<br>HT | %<br>Marge | Prix total<br>TTC initial | Prix total<br>TTC simulé |
| Inclus [AXI_CL10K<br>LYLIA/LAYL | W0120SF] SEGUIN CADRE DESIGN<br>A 10 POUR FOYER KW 120 SIMPLE FACE | 510,0                    | 0 510,00                | 510,00                   | 510,00                  | 0,00        | 0,00       | 561,00                    | 561,00                   |
| Inclus [AXI_BHAP(<br>ACIER POU  | D1000SF] SEGUIN BLOC HORIZONTAL<br>R PO1000SF                      | 680,8                    | 680,83                  | 680,83                   | 680,83                  | 0,00        | 0,00       | 748,91                    | 748,9                    |
|                                 |                                                                    |                          |                         |                          |                         |             |            |                           |                          |
|                                 |                                                                    |                          |                         |                          |                         |             |            |                           |                          |
| TOUT INCLURE                    | TOUT EXCLURE                                                       |                          |                         |                          |                         |             |            |                           |                          |
| Total day                       | ic/commondo                                                        |                          |                         |                          |                         |             |            |                           |                          |
| iotal dev                       | is/commande                                                        |                          | <b>T</b> . 11           |                          |                         |             |            |                           |                          |
| Total HT initial                | 5 816,79                                                           |                          | Iotal H                 | T simule                 | 1 190,83                |             |            |                           |                          |
| Total I I C Initial             | 6 391,51                                                           |                          | Total I                 | ric simuléo              | 1 309,91                |             |            |                           |                          |
| marge muale                     | 232,12                                                             |                          | marge                   | sinulee                  | 0,00                    |             |            |                           |                          |

### Ajout manuel d'une remise

Il est possible d'ajouter "manuellement" une remise de deux façons :

• En changeant le prix de la ligne du devis et en ajoutant un commentaire dans la description de cette ligne, par exemple :

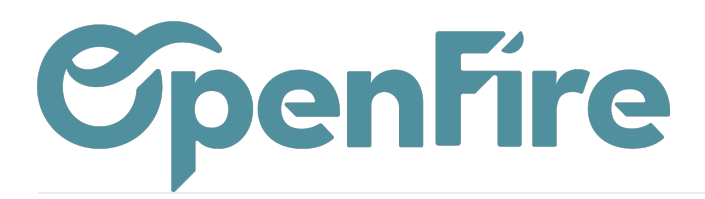

| 0081           |                              | Ouvrir : Lignes de la                          | commande                                              |                                                   |                                     | ×   |      |       |       |       |
|----------------|------------------------------|------------------------------------------------|-------------------------------------------------------|---------------------------------------------------|-------------------------------------|-----|------|-------|-------|-------|
| ANNULER        |                              |                                                |                                                       |                                                   |                                     | -   |      |       |       |       |
|                |                              | Filtre de marque                               | Le Bon Poele 🔹 📝                                      | Taxes                                             | TVA collectée (vente) 5,5% ×        |     |      |       |       |       |
| an<br>⁄is      | Nouveau                      | Article                                        | [LEB_15644] Le bon Poêle Lune sortie<br>par l'arrière | Délai de livraison                                |                                     |     |      |       |       |       |
| devis          |                              | Est un kit                                     |                                                       | Est l'article principal                           |                                     | 1   |      |       |       |       |
| /e             |                              | Remise interdite pour<br>cet article           |                                                       | Durée de pose                                     | 00:00 h                             | 1   |      |       |       |       |
|                |                              | Section                                        | Appareil(s) - C                                       | prévisionnelle<br>Utilisation des<br>coefficients |                                     |     |      |       |       |       |
|                |                              | Qté(s) commandée(s)                            | 1,000 Unité                                           | Informations                                      | s de Stock                          |     |      |       |       |       |
| la commande    | Autres informations          | Prix unitaire                                  | 3 350,00 (01/11/2022                                  | Stock total                                       | 3,000                               | 1   |      |       |       |       |
|                | Section                      | Coût                                           | )<br>2 662,50                                         | Stock dispo.<br>Stock théo.                       | 2,000<br>2,000                      |     |      | Stock | Stock | Stock |
| 5644] Le bon I | Poêle Lune sortie Appareil   | Remise (%)                                     |                                                       |                                                   |                                     |     | 00 € | 3 000 | 2 000 | 2.00  |
| ière           | Тараны                       | Description                                    |                                                       |                                                   |                                     | . 1 |      | 5,000 | 2,000 | 2,00  |
| )50CRI] 2 Cou  | des réglables inox Fournitur | [LEB_15644] Le bon Poêl<br>Norme : NF EN 13240 | e Lune sortie par l'arrière                           | _                                                 |                                     |     | 00€  | 0,000 | 0,000 | -2,00 |
| alément        |                              | OFFRE EXEPTIONELLE: 2                          | 00€ offert sur l'achat d'un poêle Le Bon <u>Poele</u> |                                                   | <i>h</i>                            |     |      |       |       |       |
| _              |                              | Lignes de factures                             |                                                       |                                                   |                                     |     |      |       |       |       |
| ancier         | prévisionnel                 | Type de devis Référen                          | nce de la facture Description Compte                  | Quantité Unité de mesu                            | re Prix unitaire Remise (%) Montant | Ŧ   |      |       |       | Mo    |
|                |                              | SAUVEGARDER ANN                                | ULER                                                  |                                                   |                                     |     |      |       |       |       |

#### Ce qui donne le résultat suivant :

#### Vos références :

| Commercial(e) :   | Client(e) : | Conditions de règlement : |
|-------------------|-------------|---------------------------|
| Administrateur    |             | 30% commande solde pose   |
| admin@example.com |             |                           |

| Description                                                                                                    | Quantité | Prix/U HT      | Taxes      | Prix HT    |
|----------------------------------------------------------------------------------------------------|----------|----------------|------------|------------|
| • Appareil(s)                                                                                                    |          |                |            |            |
| [LEB_15644] Le bon Poêle Lune sortie par l'arrière<br>Norme : NF EN 13240<br>7★<br>OFFRE EXEPTIONELLE: 200€ offert sur l'achat d'un poêle Le Bon Poele | 1 Unité  | 3 350,00 €     | 5.5        | 3 350,00 € |
| Fournitures                                                                                                    |          |                |            |            |
| [ACH_050CRI] 2 Coudes réglables inox À 30°                                                                                                    | 1 LOT002 | 120,00 €       | 5.5        | 120,00€    |
|                                                                                                    | 1        | otal hors taxe |            | 3 470,00 € |
|                                                                                                    | 1        | TVA            |            | 190,85€    |
|                                                                                                    | 1        | otal TTC       | 3 660,85 € |            |

• Il est également possible d'utiliser le champ dédié Remise disponible pour chaque ligne de commande :

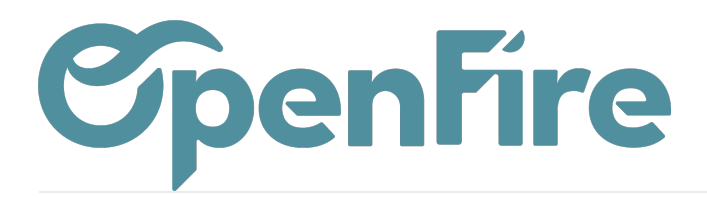

|         | Ouvrir : Lignes de la                                               | commande                                              |                                 |                            | ×    |
|---------|---------------------------------------------------------------------|-------------------------------------------------------|---------------------------------|----------------------------|------|
|         |                                                                     |                                                       |                                 |                            | ^    |
|         | Filtre de marque                                                    | Le Bon Poele                                          | Taxes                           | TVA collectée (vente) 5,5% | - 12 |
|         | Article                                                             | [LEB_15644] Le bon Poêle Lune sortie<br>par l'arrière | Délai de livraison              | 0,00 jours                 | 18   |
|         | Est un kit                                                          |                                                       | Est l'article principal         |                            |      |
|         | Remise interdite pour                                               |                                                       | Durée de pose<br>prévisionnelle | 00:00 h                    | .8   |
|         | Section                                                             | Appareil(s)                                           | Utilisation des<br>coefficients |                            | .8   |
| 5       | Qté(s) commandée(s)                                                 | 1,000Unité                                            | Information                     | s de Stock                 | 18   |
|         |                                                                     |                                                       | Stock total                     | 3,000                      | - 18 |
| tion    | Prix unitaire                                                       | 3 550,00 (01/11/2022)                                 | Stock dispo.                    | 2,000                      | s-   |
|         | Coût                                                                | 2 662,50                                              | Stock théo.                     | 2,000                      | -18  |
| areil(  | Remise (%)                                                          | 7 %                                                   |                                 |                            | 11,8 |
| ırnitur | Description<br>[LEB_15644] Le bon Poêl<br>Norme : NF EN 13240<br>7★ | e Lune sortie par l'arrière                           |                                 |                            | :0,1 |

Ce qui donne le résultat suivant :

| Vos références :                                       |                   |                                                      |          |                   |       |            |
|--------------------------------------------------------|-------------------|------------------------------------------------------|----------|-------------------|-------|------------|
| Commercial(e) :<br>Administrateur<br>admin@example.com | Client(e) :       | Conditions de règlement :<br>30% commande solde pose |          |                   |       |            |
| Description                                            |                   |                                                      | Quantité | Prix/U HT Rem.(%) | Taxes | Prix HT    |
| • Appareil(s)                                          |                   |                                                      |          |                   |       |            |
| [LEB_15644] Le bon Poêle<br>Norme : NF EN 13240<br>7★  | Lune sortie par   | 'arrière                                             | 1 Unité  | 3 550,00 €        | 5.5   | 3 301,50 € |
| Fournitures                                            |                   |                                                      |          |                   |       |            |
| [ACH_050CRI] 2 Coudes r                                | églables inox À 3 | 0°                                                   | 1 LOT002 | 120,00 €          | 5.5   | 120,00€    |
|                                                        |                   |                                                      |          | Total hors taxe   |       | 3 421,50 € |
|                                                        |                   |                                                      |          | TVA               |       | 188,18 €   |
|                                                        |                   |                                                      |          |                   |       |            |

Documentation éditée par Openfire. Documentation disponible sur documentation.openfire.fr Page: 3 / 8

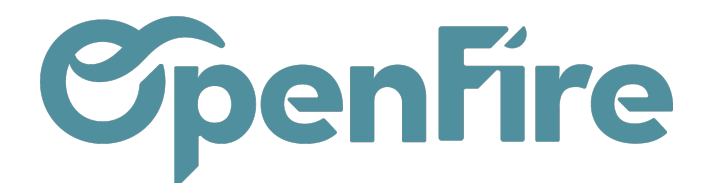

En complément, il existe un outil dédié de Gestion de prix qui permet davantage d'options et qui est présenté ci-dessous.

## Outil de gestion des prix

L'outil de gestion des prix vous permet de gérer vos remises ou vos marges depuis un menu unique. Vous avez la possibilité de mettre à jour le prix des lignes d'un devis en une seule étape et de simuler les marges obtenues en appliquant telle ou telle remise.

Ce menu est disponible depuis les devis ou les bons de commandes via le bouton dédié Gestion Prix :

|     | Ventes   | Tableau de b | ord CRM <del>-</del> | Wishlist Product | Ventes 🗸 | Facturation 👻 | Product Bran | ds Actions |              | ts 🗕 Configurati | on <del>-</del>     |
|-----|----------|--------------|----------------------|------------------|----------|---------------|--------------|------------|--------------|------------------|---------------------|
| P   | Devis /  | CC0104       |                      |                  |          |               |              |            |              |                  |                     |
| X   | MODIFIEF | R CRÉER      |                      |                  |          |               |              | Impri      | mer 🔻 🛛 Pièc | e(s) jointe(s) ▾ | Action <del>-</del> |
| iii | CRÉER U  | JNE FACTURE  | ENREGISTRI           | ER UN PAIEMENT   | IMPRIMER | ENVOYER F     | PAR EMAIL    | ANNULER    | BLOQUER      | GESTION PRIX     | AJOUT DEVIS         |
|     | СС       | 0104☆        | រជជ                  |                  |          |               |              |            |              |                  |                     |
|     |          |              |                      |                  |          |               |              |            |              |                  |                     |

Dans la fenêtre qui s'ouvre, vous avez alors la possibilité de gérer vos remises via différents champs et modes de calcul :

| SIMULER APPL                    | IQUER AU DEVIS/BON DE COMMANDE (NON F | RÉVERSIBLE)             | RETOUR À LA COM         | MANDE IMPRI              | MER                     |             |            |             |
|---------------------------------|---------------------------------------|-------------------------|-------------------------|--------------------------|-------------------------|-------------|------------|-------------|
|                                 |                                       |                         |                         |                          |                         |             |            |             |
| Mode de remise                  | Appliquer la gestion de prix dans les | lignes                  |                         |                          |                         |             |            |             |
| Base de calcul                  | Articles                              |                         |                         |                          |                         |             |            |             |
| Mode de calcul                  | montant total TTC cible               |                         |                         |                          |                         |             |            |             |
| Valeur                          | 0,00                                  |                         |                         |                          |                         |             |            |             |
| Arrondi par ligne               | Pas d'arrondi 🗸 🗸                     |                         |                         |                          |                         |             |            |             |
| Prorata                         | Prix de vente 🐱                       |                         |                         |                          |                         |             |            |             |
| Afficher dans note:             |                                       |                         |                         |                          |                         |             |            |             |
| ß                               |                                       |                         |                         |                          |                         |             |            |             |
| État Name                       | c<br>II                               | Coût total HT<br>nitial | Coût total HT<br>simulé | Prix total HT<br>initial | Prix total HT<br>simulé | Marge<br>HT | %<br>Marge | Тахє        |
| Inclus [DIX_017.C<br>- BLANC B1 | C180080B1] CACHE CONDUIT Ø180/Ø80     | 115,50                  | 115,50                  | 220,00                   | 220,00                  | 104,50      | 47,50      | TVA<br>5,5% |

Documentation éditée par Openfire. Documentation disponible sur documentation.openfire.fr Page: 4 / 8

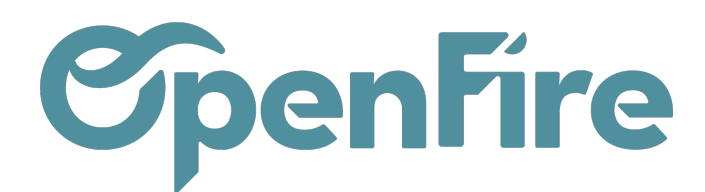

Le champ Mode de remise vous permet de choisir si vous souhaitez que la remise apparaisse sur les montants totaux du devis ou non:

| lode de remise      | Appliquer la gestion de prix dans les lignes                            |
|---------------------|-------------------------------------------------------------------------|
| Base de calcul      | Appliquer la gestion de prix dans les lignes                            |
| lode de calcul      | Appliquer la gestion de prix dans les totaux<br>montant total TTC cible |
| /aleur              | 0,00                                                                    |
| Arrondi par ligne   | Pas d'arrondi 🗸                                                         |
| Prorata             | Prix de vente 🐱                                                         |
| Afficher dans notes |                                                                         |
|                     |                                                                         |

 Le choix Appliquer la gestion de prix dans les lignes permettra d'appliquer les remises directement dans les lignes d'articles du devis. Une note pourra alors être ajoutée pour indiquer le montant de la remise en cochant l'option Afficher dans les notes (voir un peu plus bas);

• Le choix Appliquer la gestion de prix dans les totaux permettra d'afficher dans le devis une ligne Article de Remise qui portera toutes les remises. Les autres lignes de la commande resteront alors inchangées :

| • Appareil(s) 1 Unité 3 313,79 € 5.5 3 313,79 €   Image: Signal and Signal and Signal                                                                                                    | Image    | Description                                                                                      | Quantité | Prix/U HT  | Taxes | Prix HT    |
|----------------------------------------------------------------------------------------------------|----------|--------------------------------------------------------------------------------------------------|----------|------------|-------|------------|
| Image: Intermediate intermediate interme                                                                              | • Appar  | eil(s)                                                                                           |          |            |       |            |
| Norme : NF EN 13240   7★   Éco-label : Flamme verte   Puissance nominale : 16.5 kW   Rendement : 75.38 %   Émission CO : 0.06 % à 13% d'O2   Émission de poussière : 28.21 mg/Nm3 à 13% d'O2   Émission de NOX : 122.9 mg/Nm3 à 13% d'O2   Émission de NOX : 122.9 mg/Nm3 à 13% d'O2   Émission de NOX : 122.9 mg/Nm3 à 13% d'O2   Émission de NOX : 122.9 mg/Nm3 à 13% d'O2   Émission de NOX : 122.9 mg/Nm3 à 13% d'O2   Éfficacité énergétique saisonnière : 0.00 %   Prévoir l'habillage   •   •   [ACH_010RBN] Range buche noir<br>NOIR GIVRE (N3)   [ACH_010GAG] Grille air angle 2/3-1/3 gauche Non raccordé   DIFFUSION-NOIR MAT(N1)/NOIR MAT(N1)   [ACH_010ENDUT] Enduit à bande   SEAU DE 25 KG   •   Conditions spécifiques   Remise Commerciale sur Marchandise (TVA collectée (vente) 5.5%) 1 Unité -94.79 € 5.5 -94.79 €   Total hors taxe 3 791.47 €   TVA 208.53 €   Total TC 4 000.00 €                                                                                                    |          | [LEB_13548] Le bon Poêle Terre canalisable                                                       | 1 Unité  | 3 313,79 € | 5.5   | 3 313,79 € |
| 7★   Éco-label: Flamme verte   Puissance nominale : 16.5 kW   Rendement : 75.38 %   Émission CO : 0.06 % à 13% d'O2   Emission de poussière : 28.21 mg/Nm3 à 13% d'O2   Émission de NOX : 122.9 mg/Nm3 à 13% d'O2   Indice I : 0.6   Efficacité énergétique saisonnière : 0.00 %   Prévoir l'habillage   •   •   IACH_001RBNJ Range buche noir   NOIR GIVRE (N3)   IACH_010GAG] Grille air angle 2/3-1/3 gauche Non raccordé   DIFFUSION-NOIR MAT(N1)/NOIR MAT(N1)   IACH_010ENDUIT] Enduit à bande   SEAU DE 25 KG   •   Conditions spécifiques   Remise Commerciale sur Marchandise (TVA collectée (vente) 5,5%)   1 Unité -94,79 €   5.5 -94,79 €   Total hors taxe 3791,47 €   TVA 208,53 €   Total TTC 4 000,00 €                                                                                                    |          | Norme : NF EN 13240                                                                              |          |            |       |            |
| Eco-label : Flamme verte<br>Puissance nominale : 16.5 kW<br>Rendemett : 75.38 %<br>Émission de poussière : 28.21 mg/Nm3 à 13% d'O2<br>Émission de NOX : 122.9 mg/Nm3 à 13% d'O2<br>Indice I : 0.6<br>Efficacité énergétique saisonnière : 0.00 %<br>Prévoir l'habillage<br>• Fournitures<br>[ACH_001RBN] Range buche noir<br>NOIR GIVRE (N3)<br>[ACH_010GAG] Grille air angle 2/3-1/3 gauche Non raccordé<br>DIFFUSION-NOIR MAT(N1)/NOIR MAT(N1)<br>[ACH_010ENDUIT] Enduit à bande<br>SEAU DE 25 KG<br>• Conditions spécifiques<br>Remise Commerciale sur Marchandise (TVA collectée (vente) 5,5%) 1 Unité $\cdot$ 94,79 $\in$ 5.5 $\cdot$ 94,79 $\in$<br>$\overline{Total hors taxe} = 3.791,47 \in TVA = 208,53 \in TVA = 200,000 \in TVA = 200,000 E = 200,000 E = 200,0000 E = 200,000 E = 200,000 E = 200,0000 E = 200,0$ |          | 7*                                                                                               |          |            |       |            |
| Puissance normale: 10.5 W   Rendement: 75.38 %   Émission CO: 0.06 % à 13% d'O2   Émission de poussifer: 28.21 mg/Nm3 à 13% d'O2   Imission de NOX: 122.9 mg/Nm3 à 13% d'O2   Indice I: 0.6   Efficacité énergétique saisonnière: 0.00 %   Prévoir l'habillage   • Fournitures   [ACH_001RBN] Range buche noir   NOIR GIVRE (N3)   [ACH_010GAG] Grille air angle 2/3-1/3 gauche Non raccordé   DIFFUSION-NOIR MAT(N1)/NOIR MAT(N1)   [ACH_010ENDUIT] Enduit à bande   SEAU DE 25 KG   • Conditions spécifiques   Remise Commerciale sur Marchandise (TVA collectée (vente) 5,5%)   1 Unité -94,79 €   5.5 -94,79 €   Total hors taxe 3791,47 €   TVA 208,53 €   Total TTC 4 000,00 €                                                                                                    |          | Eco-label : Flamme verte                                                                         |          |            |       |            |
| Remember 175.36 %Émission CO :0.06 % à 13% d'O2Émission de NOX : 122.9 mg/Nm3 à 13% d'O2Indice I : 0.6Efficacité énergétique saisonnière : 0.00 %Prévoir l'habillageIndice I : 0.6Ifficacité énergétique saisonnière : 0.00 %Prévoir l'habillageI Unité 103,33 € 5.5 103,33 €ICAL_001RBNJ Range buche noir<br>NOIR GIVRE (N3)ICAL_010GAG] Grille air angle 2/3-1/3 gauche Non raccordé<br>DIFFUSION-NOIR MAT(N1)/NOIR MAT(N1)ICAL_010ENDUIT] Enduit à bande<br>SEAU DE 25 KGICAL_010ENDUIT] Enduit à bande<br>SEAU DE 25 KGRemise Commerciale sur Marchandise (TVA collectée (vente) 5,5%)ICAL hors taxe<br>Total hors taxe<br>Total TTCICAL hors taxe<br>TOTAL TTCICAL hors taxe<br>TOTAL TTCICAL hors taxe<br>TOTAL TTCICAL hors taxe<br>TOTAL TTCICAL hors taxe<br>TOTAL TTCICAL hors taxe<br>TOTAL TTCICAL hors taxe<br>TOTAL TTCICAL hors taxe<br>TOTAL TTCICAL hors taxe<br>TOTAL TTCICAL hors taxe<br>TOTAL TTCICAL hors taxe<br>TOTAL TTCICAL hors taxe<br>TOTAL TTCICAL hors taxe<br>TOTAL HOR TTCICAL hors taxe<br>TOTAL TTCICAL hors taxe<br>TOTAL TTCICAL hors taxe<br>TOTAL TTCICAL hors taxe<br>TOTAL TTCICAL hors taxe<br>TOTAL TTC                                                                                                    |          | Puissance nominale : 16.5 KW<br>Rendement : 75 28 %                                              |          |            |       |            |
| Emission de poussière : 28.21 mg/Nm3 à 13% d'O2<br>Émission de NOX : 122.9 mg/Nm3 à 13% d'O2<br>Indice 1 : 0.6<br>Efficacité énergétique saisonnière : 0.00 %<br>Prévoir l'habillage<br>• Fournitures<br>[ACH_001RBN] Range buche noir<br>NOIR GIVRE (N3)<br>[ACH_010GAG] Grille air angle 2/3-1/3 gauche Non raccordé<br>DIFFUSION-NOIR MAT(N1)/NOIR MAT(N1)<br>[ACH_010ENDUIT] Enduit à bande<br>SEAU DE 25 KG<br>• Conditions spécifiques<br>Remise Commerciale sur Marchandise (TVA collectée (vente) 5,5%) 1 Unité -94,79 € 5.5 -94,79 €<br>Total hors taxe 3 791,47 €<br>TVA 208,53 €<br>Total TTC 4 000,00 €                                                                                                    |          | Émission CO : 0.06 % à 13% d'O2                                                                  |          |            |       |            |
| $ \begin{array}{c} \mbox{Emission de NOX: 122.9 mg/Nm3 à 13% d'O2} \\ \mbox{Indice 1: 0.6} \\ \mbox{Efficacité énergétique saisonnière : 0.00 %} \\ \mbox{Prévoir l'habillage} \\ \hline \begin{tabular}{lllllllllllllllllllllllllllllllllll$                                                                                                    |          | Émission de noussière : 28.21 mg/Nm3 à 1.3% d'O2                                                 |          |            |       |            |
| Indice 1 : 0.6<br>Efficacité énergétique saisonnière : 0.00 %<br>Prévoir l'habillage<br>•Fournitures<br>[ACH_001RBN] Range buche noir<br>NOIR GIVRE (N3)<br>[ACH_010GAG] Grille air angle 2/3-1/3 gauche Non raccordé<br>DIFFUSION-NOIR MAT(N1)/NOIR MAT(N1)<br>[ACH_010ENDUIT] Enduit à bande<br>SEAU DE 25 KG<br>•Conditions spécifiques<br>Remise Commerciale sur Marchandise (TVA collectée (vente) 5,5%) 1 Unité -94,79 € 5.5 -94,79 €<br>$\frac{Total hors taxe 3791,47 €}{TVA 208,53 €}$<br>Total TTC 4 000,00 €                                                                                                    |          | Émission de NOx : 122.9 mg/Nm3 à 13% d'O2                                                        |          |            |       |            |
| Efficacité énergétique saisonnière : 0.00 %   Prévoir l'habillage   • Fournitures   [ACH_001RBN] Range buche noir<br>NOIR GIVRE (N3) 1 Unité 103,33 € 5.5 103,33 €   [ACH_010GAG] Grille air angle 2/3-1/3 gauche Non raccordé 1 Unité 465,42 € 5.5 465,42 €   DIFFUSION-NOIR MAT(N1)/INOIR MAT(N1) 1 KG 3,72 € 5.5 3,72 €   [ACH_010ENDUIT] Enduit à bande<br>SEAU DE 25 KG 1 KG 3,72 € 5.5 3,72 €   • Conditions spécifiques 1 1 Unité -94,79 € 5.5 -94,79 €    Total hors taxe 3791,47 € 1/1/4 208,53 € 1/1/1/2 208,53 €   Total TTC 4 000,00 € 1 4 000,00 € 1/1/1/2 1/1/1/2 1/1/1/2 1/1/1/2 1/1/1/2 1/1/1/2 1/1/1/2 1/1/1/2 1/1/1/2 1/1/1/2 1/1/1/2 1/1/1/2 1/1/1/2 1/1/1/2 1/1/1/2 1/1/1/2 1/1/1/2 1/1/1/2 1/1/1/2 1/1/1/2 1/1/1/2 1/1/1/2 1/1/1/2 1/1/1/2 1/1/1/2 1/1/1/2 1/1/1/2 1/1/1/2 1/1/1/2 1/1/1/                                                                                                    |          | Indice I : 0.6                                                                                   |          |            |       |            |
| Prévoir l'habillage   • Fournitures   [ACH_001RBN] Range buche noir<br>NOIR GIVRE (N3) 1 Unité 103,33 € 5.5 103,33 €   [ACH_010GAG] Grille air angle 2/3-1/3 gauche Non raccordé 1 Unité 465,42 € 5.5 465,42 €   DIFFUSION-NOIR MAT(N1)/NOIR MAT(N1) 1 KG 3,72 € 5.5 3,72 €   [ACH_010ENDUIT] Enduit à bande<br>SEAU DE 25 KG 1 KG 3,72 € 5.5 3,72 €   • Conditions spécifiques 1 1 Unité -94,79 € 5.5 -94,79 €   Remise Commerciale sur Marchandise (TVA collectée (vente) 5,5%) 1 Unité -94,79 € 5.5 -94,79 €   TVA 208,53 € 1 TVA 208,53 € 1 TVA 208,53 €   Total TTC 4 000,00 € 1 1 4 000,00 € 1 1 1 1 1 1 1 1 1 1 1 1 1 1 1 1 1 1 1 1 1 1 1 1 1 1 1 1 1 1 1 1 1 1 1 1 </td <td></td> <td>Efficacité énergétique saisonnière : 0.00 %</td> <td></td> <td></td> <td></td> <td></td>                                                                                                    |          | Efficacité énergétique saisonnière : 0.00 %                                                      |          |            |       |            |
| Prévoir l'habillage   • Fournitures   [ACH_001RBN] Range buche noir<br>NOIR GIVRE (N3) 1 Unité 103,33 € 5.5 103,33 €   [ACH_010GAG] Grille air angle 2/3-1/3 gauche Non raccordé 1 Unité 465,42 € 5.5 465,42 €   DIFFUSION-NOIR MAT(N1)/NOIR MAT(N1) 1 KG 3,72 € 5.5 3,72 €   [ACH_010ENDUIT] Enduit à bande<br>SEAU DE 25 KG 1 KG 3,72 € 5.5 3,72 €   • Conditions spécifiques 1 Unité -94,79 € 5.5 -94,79 €   Remise Commerciale sur Marchandise (TVA collectée (vente) 5,5%) 1 Unité -94,79 € 5.5 -94,79 €   Total hors taxe 3 791,47 € TVA 208,53 € 1VA 208,53 €                                                                                                    |          |                                                                                                  |          |            |       |            |
| • Fournitures[ACH_001RBN] Range buche noir<br>NOIR GIVRE (N3)1 Unité103,33 €5.5103,33 €[ACH_010GAG] Grille air angle 2/3-1/3 gauche Non raccordé<br>DIFFUSION-NOIR MAT(N1)/NOIR MAT(N1)1 Unité465,42 €5.5465,42 €[ACH_010ENDUIT] Enduit à bande<br>SEAU DE 25 KG1 KG3,72 €5.53,72 €• Conditions spécifiques<br>Remise Commerciale sur Marchandise (TVA collectée (vente) 5,5%)1 Unité-94,79 €5.5-94,79 €Total hors taxe3 791,47 €TVA208,53 €Total TTC4 000,00 €                                                                                                    |          | Prévoir l'habillage                                                                              |          |            |       |            |
| $\begin{tabular}{ c c c c c c } \label{eq:constraint} & 1 \mbox{ Unité } 103,33 \mbox{ $\circ}$ 5.5 $ 103,33 \mbox{ $\circ}$ \\ \end{tabular} NOIR GIVRE (N3) $ $ $ $ $ $ $ $ $ $ $ $ $ $ $ $ $ $ $$                                                                                                    | • Fourni | itures                                                                                           |          |            |       |            |
| [ACH_010GAG] Grille air angle 2/3-1/3 gauche Non raccordé 1 Unité 465,42 € 5.5 465,42 €   DIFFUSION-NOIR MAT(N1)/NOIR MAT(N1)   [ACH_010ENDUIT] Enduit à bande 1 KG 3,72 € 5.5 3,72 €   SEAU DE 25 KG   • Conditions spécifiques   Remise Commerciale sur Marchandise (TVA collectée (vente) 5,5%) 1 Unité -94,79 € 5.5 -94,79 €   Total hors taxe 3 791,47 €   TVA 208,53 €   Total TTC 4 000,00 €                                                                                                    |          | [ACH_001RBN] Range buche noir<br>NOIR GIVRE (N3)                                                 | 1 Unité  | 103,33€    | 5.5   | 103,33€    |
| [ACH_010ENDUIT] Enduit à bande 1 KG 3,72 € 5.5 3,72 €   SEAU DE 25 KG • Conditions spécifiques - - - - - - - - - - - - - - - - - - - - - - - - - - - - - - - - - - - - - - - - - - - - - - - - - - - - - - - - - - - - - - - - - - - - - - - - - - - - - - - - - - - - - - - - - - - - - - - - - - - - - - - - - -                                                                                                    |          | [ACH_010GAG] Grille air angle 2/3-1/3 gauche Non raccordé<br>DIFFUSION-NOIR MAT(N1)/NOIR MAT(N1) | 1 Unité  | 465,42 €   | 5.5   | 465,42 €   |
| • Conditions spécifiques   Remise Commerciale sur Marchandise (TVA collectée (vente) 5,5%) 1 Unité -94,79 € 5.5 -94,79 €   Total hors taxe 3 791,47 €   TVA 208,53 €   Total TTC 4 000,00 €                                                                                                    |          | [ACH_010ENDUIT] Enduit à bande<br>SEAU DE 25 KG                                                  | 1 KG     | 3,72€      | 5.5   | 3,72€      |
| Remise Commerciale sur Marchandise (TVA collectée (vente) 5,5%)   1 Unité   -94,79 €   5.5   -94,79 €     Total hors taxe   3 791,47 €     TVA   208,53 €     Total TTC   4 000,00 €                                                                                                    | • Condi  | tions spécifiques                                                                                |          |            |       |            |
| Total hors taxe 3 791,47 €   TVA 208,53 €   Total TTC 4 000,00 €                                                                                                    |          | Remise Commerciale sur Marchandise (TVA collectée (vente) 5,5%)                                  | 1 Unité  | -94,79 €   | 5.5   | -94,79 €   |
| Total hors taxe 3 791,47 €   TVA 208,53 €   Total TTC 4 000,00 €                                                                                                    |          |                                                                                                  |          |            |       |            |
| TVA   208,53 €     Total TTC   4 000,00 €                                                                                                    |          |                                                                                                  | Total ho | rs taxe    |       | 3 791,47 € |
| Total TTC 4 000,00 €                                                                                                    |          |                                                                                                  | TVA      |            |       | 208,53 €   |
|                                                                                                    |          |                                                                                                  | Total TT | с          |       | 4 000,00 € |

Le champ Base de calcul vous permet de décider si vous souhaitez calculer vos remises et marges par article ou par section de devis (disponible seulement si vous disposez des sections avancées sur votre base et qu'elles sont activées. Rapprochez-vous du support Openfire si nécessaire).

Documentation éditée par Openfire. Documentation disponible sur documentation.openfire.fr Page: 5 / 8

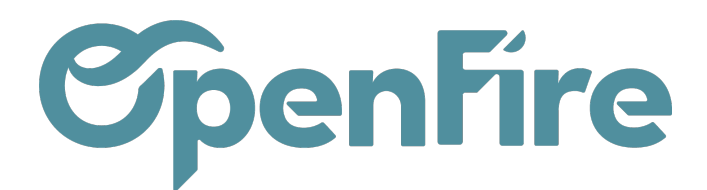

|                                                                                             | Mode de calcul | montant total TTC cible  |
|---------------------------------------------------------------------------------------------|----------------|--------------------------|
| la shawa Mada da salada sa su su su su su sha aɗi sati su su la ƙasar dan tila nɗ da sti su |                |                          |
| Le champ Mode de calcul vous permet de selectionner la façon dont la reduction              |                | montant total TTC cible  |
| sera calculée.                                                                              |                | montant TTC à déduire    |
|                                                                                             |                | montant total HT cible   |
|                                                                                             |                | montant HT à déduire     |
|                                                                                             |                | % de remise globale      |
|                                                                                             |                | % marge                  |
| -O- Vous pouvez utiliser cet outil afin de mettre à jour le prix des articles du            |                | remettre au prix magasin |
| Ϋ́Υ, '                                                                                      |                |                          |
|                                                                                             |                |                          |

devis et les remettre au prix actuel des articles sur votre base. Utile en cas de mise à jour des prix d'un fournisseur. Pour cela, sélectionnez Base de calcul: Articles et Mode de calcul: remettre au prix magasin

Une fois votre remise sélectionnée, vous pouvez sauvegarder, puis cliquer sur Simuler afin de vérifier le résultat de ce changement.

Le résultat de la simulation apparait alors:

| SIMULER APPLIQUE                       | R AU DEVIS/BON DE COMMANDE (NON RÉVERSIBLE) RETOUR À LA CO                             | MMANDE IMPRIMER          |                         |                        |                         |             |            |                           |                          |
|----------------------------------------|----------------------------------------------------------------------------------------|--------------------------|-------------------------|------------------------|-------------------------|-------------|------------|---------------------------|--------------------------|
|                                        |                                                                                        |                          |                         |                        |                         |             |            |                           | Vue vendeur              |
| Mode de calcul                         | % marge                                                                                |                          |                         |                        |                         |             |            |                           | ¥                        |
| Valeur                                 | 45                                                                                     |                          |                         |                        |                         |             |            |                           |                          |
| Arrondi par ligne                      | Pas d'arrondi 🗸                                                                        |                          |                         |                        |                         |             |            |                           |                          |
| Afficher dans notes                    |                                                                                        |                          |                         |                        |                         |             |            |                           | $\frown$                 |
| État Article                           |                                                                                        | Coût total HT<br>initial | Coút total HT<br>simulé | rix total HT<br>hitial | Prix total HT<br>simulé | Marge<br>HT | %<br>Marge | Prix total TTC<br>initial | Prix total TTC<br>simulé |
| Inclus [SCH/OCH_EKK<br>Gaz Butane/ Pro | COGR100VI-60/4622-0471] EKKO G R 100 - intérieur en vitrocéramique noi<br>ipane G31/30 | ir brillant - 3 466,50   | 3 466,50                | 6 933,00               | 6 127,73                | 2 661,23    | 43,43      | 7 314,32                  | 6 464,76 📾               |
| Exclus [ram_pose] Forfa                | ait Pose                                                                               | 0,00                     | 0,00                    | 175,00                 | 175,00                  | 175,00      | 100,00     | 184,63                    | 184,63                   |
|                                        |                                                                                        |                          |                         |                        |                         |             |            |                           |                          |
|                                        |                                                                                        |                          |                         |                        |                         |             |            |                           |                          |
| TOUT INCLURE TOUT                      | FEXCLURE                                                                               |                          |                         |                        |                         |             |            |                           |                          |
| Total devis/                           | commande                                                                               |                          |                         |                        |                         |             |            |                           |                          |
| Total HT initial                       | 7 108,00                                                                               | Tot                      | al HT simulé            | 6 302,73               |                         |             |            |                           |                          |
| Total TTC initial                      | 7 498,94                                                                               | Tot                      | al TTC simulė           | 6 649,39               |                         |             |            |                           |                          |
| marge initiale                         | 3 641,50                                                                               | ma                       | rge simulée             | 2 836,23               |                         |             |            |                           |                          |
| % marge initiale                       | 51,23                                                                                  | %                        | marge simulée           | 45,00                  |                         |             |            |                           |                          |
|                                        |                                                                                        |                          |                         |                        |                         |             |            |                           |                          |

Si tout est bon pour vous, vous pouvez alors cliquer sur Appliquer au Devis/Bon de commande.

Vous avez également la possibilité d'exclure des articles lors du calcul:

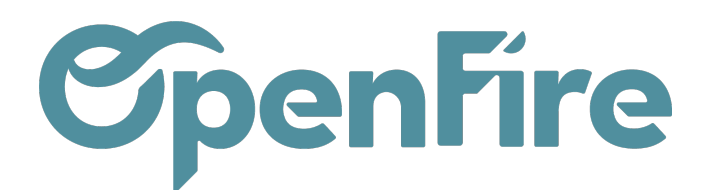

| Mode de calcul                           | montant total TTC cible                                                                                               |  |  |  |  |  |
|------------------------------------------|----------------------------------------------------------------------------------------------------|--|--|--|--|--|
| Valeur                                   | 0,00                                                                                                    |  |  |  |  |  |
| Arrondi par ligne                        | Pas d'arrondi 🗸                                                                                                    |  |  |  |  |  |
| Prorata au coût                          |                                                                                                    |  |  |  |  |  |
| Afficher dans notes                      |                                                                                                    |  |  |  |  |  |
| État Article                             |                                                                                                    |  |  |  |  |  |
| Inclus [SCH/OCH_EKK0<br>Gaz Butane/ Prop | IS [SCH/OCH_EKKOGR100VI-60/4622-0471] EKKO G R 100 - intérieur en vitrocéramique noir b<br>Gaz Butane/ Propane G31/30 |  |  |  |  |  |
| Exclus am_pose] Forfai                   | t Pose                                                                                                    |  |  |  |  |  |

L'option afficher dans les notes permet d'ajouter automatiquement une note sur la remise appliquée dans le devis :

| <u>LBP</u>                   | 5 rue de la Garenne ZA la Brosse<br>35520 LA CHAPELLE DES FOUGERETZ<br>01 02 03 04 05 - info@openfire.fr | Bon de commande     N° :   CC0083     Date :   11/05/2023 |
|------------------------------|----------------------------------------------------------------------------------------------------|-----------------------------------------------------------|
| Le bon Poêle Terre canalisab | le                                                                                                    |                                                           |
| Le bon Poêle Terre ca        | nalisable                                                                                                |                                                           |
| Remise exceptionnelle déduit | te de 258,04 €.                                                                                          |                                                           |

La marge présente en bas du devis est une marge calculée sur le montant HT. Elle fait la moyenne des marges de l'ensemble des lignes du devis/bon de commande.

La marge des lignes d'articles est calculée soustrayant le cout HT d'un article à son prix de vente HT.

Documentation éditée par Openfire. Documentation disponible sur documentation.openfire.fr Page: 7 / 8

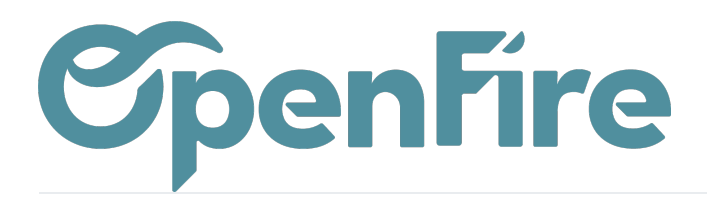

| evis / C         | C0140               |                        |                                         |             |              |          |                   |         |
|------------------|---------------------|------------------------|-----------------------------------------|-------------|--------------|----------|-------------------|---------|
| MODIFIER         | CRÉER               |                        |                                         |             | Imprimer 👻   | Pièce(s) | ) jointe(s) 👻 🛛 A | ction 👻 |
|                  | 7                   |                        |                                         |             |              |          |                   |         |
| Lignes           | de la commande      | Autres informations    | Commentaires                            | Notes       | Suivi Imp    | ression  | Chantier          |         |
| Article          |                     | Description            | Qté(s) c                                | ommandée(s) | Unité de mes | sure Éti | quettes analyt    | iques P |
| [JOT_]           | Poele Bois Jotul F5 | 20 [JOT_] Poele Bois J | otul F520                               | 1,000       | Unité        |          |                   |         |
| [ram_p           | ose] Forfait Pose   | [ram_pose] Forfait F   | Pose                                    | 1,000       | Unité        |          |                   |         |
| [MON_            | ACOMPTE] Acompt     | e Avance : 07 2022     |                                         | 0,000       | Unité        |          |                   |         |
| Nom              |                     | Date                   | Pourcentage                             |             |              |          | Montar            | nt      |
|                  |                     |                        | , i i i i i i i i i i i i i i i i i i i |             |              |          |                   |         |
|                  |                     |                        |                                         |             |              |          |                   |         |
|                  |                     |                        |                                         |             |              |          |                   |         |
|                  |                     |                        |                                         |             |              |          | 0,00              |         |
|                  |                     |                        |                                         |             |              |          |                   |         |
| Marge            | 2.2                 | 200.00E                |                                         |             |              |          |                   |         |
| Marge<br>Marge % | 2 2 43.             | 280,00€<br>.18         |                                         |             |              |          |                   |         |
| Marge<br>Marge % |                     | 280,00€<br>18          |                                         |             |              |          |                   |         |

Les listes de prix vous permettent de gérer des tarifications différentes par groupe de contacts mais aussi par devis.

Vous pouvez y accéder depuis le menu Ventes > Configuration > Liste de prix

(+) Plus d'information sur les Listes de prix